# HOW TO REGISTER FOR CLASSES

UNIVERSITY of CALIFORNIA · IRVINE Claire Trevor School of the Arts

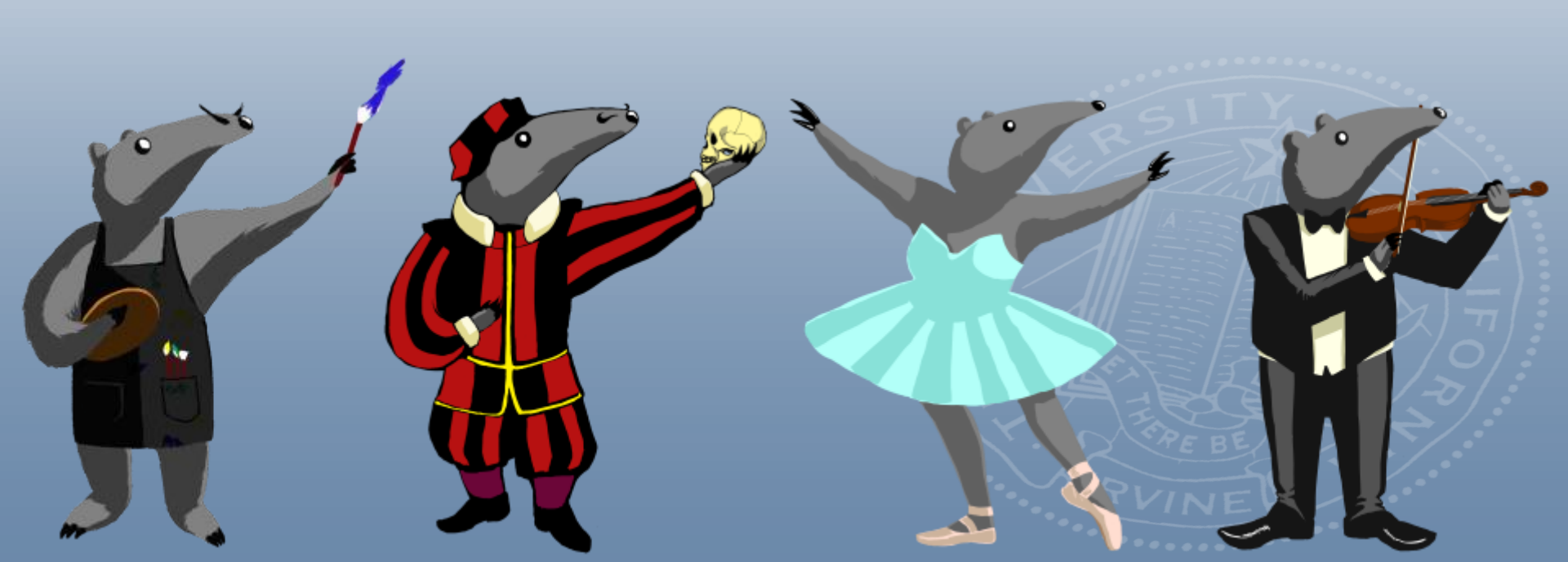

# **Navigating the Schedule of Classes**

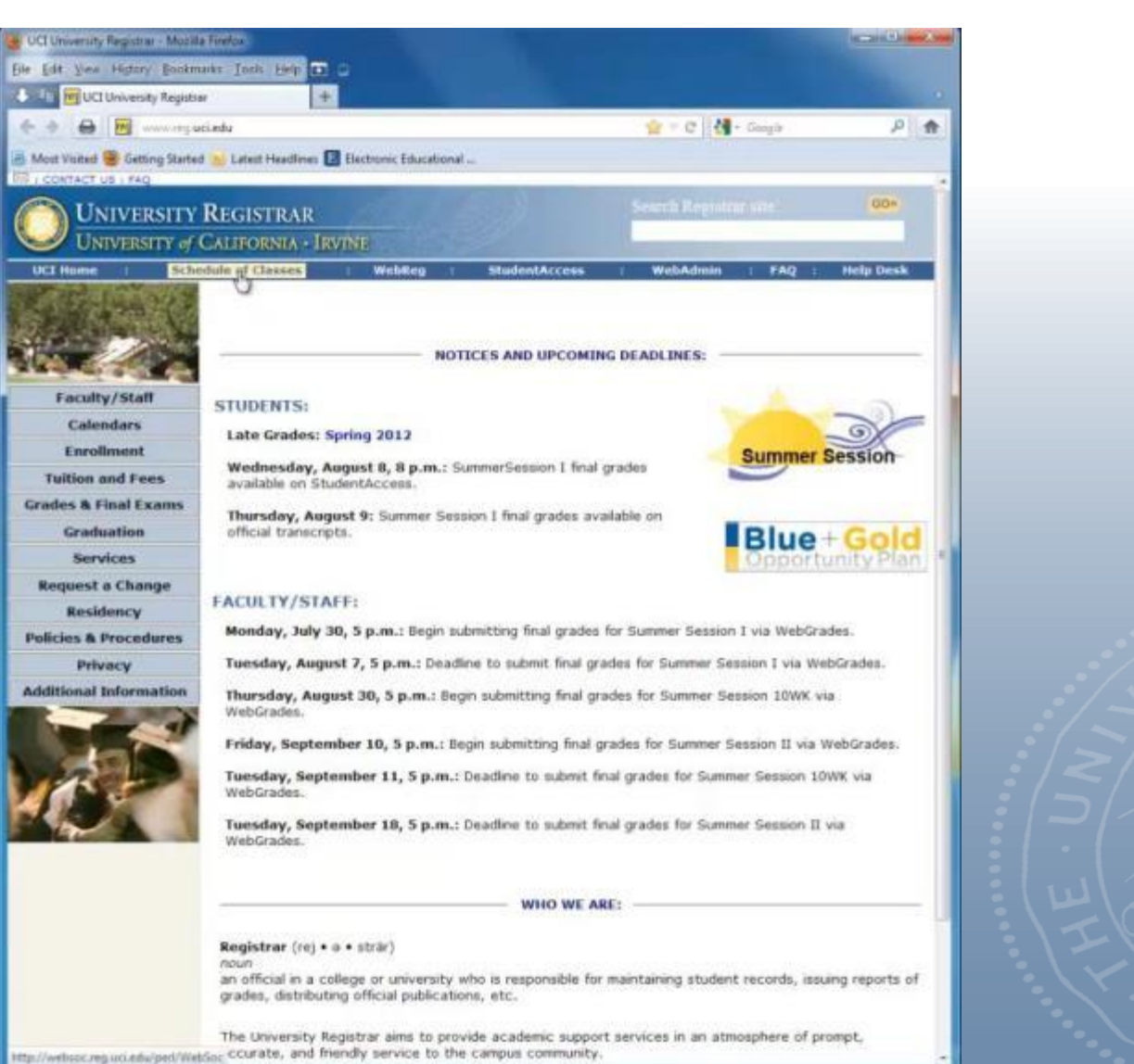

#### Visit <u>www.reg.uci.edu</u>

#### Click on Schedule of Classes

# **Choose Your Department**

| Schedule of Classes - Mobilia Fe                                                                                                    | refus                            |                                   |                            |                   | and the |
|----------------------------------------------------------------------------------------------------|----------------------------------|-----------------------------------|----------------------------|-------------------|---------|
| File Edit View History Bookn                                                                                                    | narks Tools Help 🖸               | a                                 |                            |                   |         |
| Schedule of Classes                                                                                                    | +                                |                                   |                            |                   |         |
| € 9 8 8 meters re                                                                                                    | y uniedu/pert/WebSoc             |                                   |                            | 📩 = 😋 🚺 - Gaugie  | ٩       |
| The second second second second                                                                                                    |                                  | -                                 |                            |                   |         |
| Most visited Working starts                                                                                                    | d 💁 Latest meadures 🔛            | Dectronic Educational             | T                          | 10000 x 2000 2000 |         |
|                                                                                                    | 2                                |                                   | THE REAL PROPERTY.         |                   |         |
| <b>UNIVERSIT</b>                                                                                                    | Y REGISTRAR                      |                                   | Search Registrat ad-       | GOT               |         |
| UNIVERSITY a                                                                                                    | CALIFORNIA - IR                  | VINE                              |                            |                   |         |
| and the second second s |                                  |                                   |                            |                   |         |
| UCLHome S                                                                                                    | chedule of Classes               | : WebReg :                        | StudentAccess              | : WebAdmin        |         |
|                                                                                                    | Sch                              | viule of Classe                   | é                          |                   |         |
|                                                                                                    |                                  | State of Sidday                   | A CONTRACTOR OF STREET     |                   |         |
| (Specify as many field                                                                                                    | ids below as you want, b         | ut ONE or more of the re-         | d asterisk *** fields MUST | be specified)     |         |
|                                                                                                    |                                  | Partitional and                   | CONSIGNATION (1975)        |                   |         |
| Di                                                                                                    | splay Web Hesults                | Display Text Hesul                | Reset Menu                 |                   |         |
| Term.                                                                                                    | 2012 Fall Quarter                |                                   |                            |                   |         |
| Display Options:                                                                                                    | Show course com                  | ments 🗵 Show                      | finals schedule            |                   |         |
| * General Education (Breadth):                                                                                                    | Do not filter for General        | Education (GE) categor            | ries •                     |                   |         |
| · Department Name:                                                                                                    | Include All Department           | ts .                              |                            |                   |         |
| Course Number or Renge:                                                                                                    | NEUROL Neurol<br>NEIO COL Musico | ogy<br>Constant Internated 2007 E | allh                       |                   |         |
| Course Level:                                                                                                    | OB/GYN Obstetri                  | cs and Gynecology                 | an                         |                   |         |
| * Course Code or Rangel                                                                                                    | OPHTHAL Ophtha                   | Imology                           |                            |                   |         |
| * Instructors                                                                                                    | PATH Patholo<br>RED GEN Padiate  | gy and Laboratory Medic           | one                        |                   |         |
| Course Inte Contains:                                                                                                    | PEDS Pediate                     | te obtience                       |                            |                   |         |
| Course Type:                                                                                                    | PERSIAN Persia                   | (started 2005 Fail)               |                            |                   |         |
| Wettar                                                                                                    | PHARM Medica<br>PHLOS Philoso    | Pharmacology                      |                            |                   |         |
| Daves                                                                                                    | PHRMSCI Pharma                   | iceutical Sciences (starti        | ed 2007 Fall)              |                   |         |
| Starting Time Afters                                                                                                    | PHY ED Physics                   | el Education (until 1995 B        | pg)                        |                   |         |
| Ending Time Before:                                                                                                    | PHYSCI Physica                   | I Science (started 1993 F         | an)                        |                   |         |
| Hanimum Capatifyi                                                                                                    | PHYSIO Physiol                   | ogy and Biophysics                | 12                         | 101               |         |
| Courses Full Option:                                                                                                    | PM&R Physica                     | Medicine and Rehabilit            | ation                      |                   |         |
| Web Fort Stee Percentage:                                                                                                    | POL SCI Political                | Science (started 1990 Fi          | all)                       | 1                 |         |
| Cancelled Courses:                                                                                                    | PP&D Planning                    | Policy, and Design (sta           | rted 2006 Wb)              |                   |         |
| Meeting Place                                                                                                    | PSY BEH Psycho                   | logy and Social Behavio           | or (started 1993 Fail)     | +                 |         |
| D                                                                                                    | splay Web Results                | Display Text Resul                | B Reset Menu               |                   |         |

To learn more about an input field above, click on its name in the left column.

Questions or comments about this program? Send enail to registrar guriedu

Questions about the course comments or data displayed? Please contact the appropriate <u>Department Courselor</u> Schedule of Classes (#06SOC) version 3.2

> UNIVERSITY REGISTRAR registrar@uci.edu • ph (44) 324-614 • fax (44) 824-7896 Usiversity of California, livine • 215 Aldrich Hall • Invine, CA 52697-4975 © 2007 The Regents of the University of California. All Rights Reserved.

Click on Department Name to choose the department in which your desired class is located

You can also filter to view classes in individual GE categories

# STUDENT AFFAIRS Departmental Comments

| Schedule of Clanes - Micrila Freibe                                                                                                    |                                                                                                    | Chick and |
|----------------------------------------------------------------------------------------------------|----------------------------------------------------------------------------------------------------|-----------|
| te fån pen fegting funkrigen finde feb 🔂 🕤                                                                                                    |                                                                                                    |           |
| Schudzle of Classes +                                                                                                    |                                                                                                    |           |
| 🔄 🖉 🖨 📕man                                                                                                    | (7 + 0 4 - Sope                                                                                                    | P 🕈       |
| Most Valued 😻 Getting Statust 😠 Latest Headlines 🖪 Bechning Educational                                                                                                    |                                                                                                    |           |
| School of Physical Science                                                                                                    | 15                                                                                                    | 5         |
|                                                                                                    |                                                                                                    |           |
| School of Physical Sciences comments                                                                                                    | and a second                                                                                                    |           |
| DROP. The deadlase to drop courses in the School of Physical Sciences in the end of Week 2 by                                                                                                    | 1:00Ph1 Drops can be made in WebReg.                                                                                                    |           |
| CRANCE. The deadless to change grade option in vanishie units is the end of Week 2 by 20075                                                                                                    | d. Changes can be made in WebRog.                                                                                                    |           |
| ADD: The deadline to add courses in the lichool of Physical Sciences is the end of Week 3 by 3                                                                                                    | 00PM: Adds can be made in WebReg.                                                                                                    |           |
| Physics                                                                                                    |                                                                                                    |           |
| Physics department comments:                                                                                                    |                                                                                                    |           |
| the second second | constitutions, and devices income adjustments                                                                                                    |           |
| ease doe visit http://www.physics.aut.edu/uprediaffian for answers to Requestly asked quest                                                                                                    | Seres.                                                                                                    |           |
| ADDS DRUPS FOR PHYSICS COURSES 2 THROUGH 99                                                                                                    | Concert A. Concert and                                                                                                    | 3         |
| DROPLECTURE, DESCUSION & LAB. The deadless to doop any Physics course to Finlay, Oct<br>mode using WebReg.                                                                                                    | oliver 12, 2012 (send of Wook 2). Droys must be                                                                                                    |           |
| ADD LAB: The deadline to odd a Physics Lab is Finday, October 32, 2012 (and all Week 2). Adds<br>applicable to all students including ACCESS Extremolers students.                                                                                                    | s mart be made using Webfleg. This deadline is                                                                                                    |           |
| ADD LECTURE AND DISCUSSION The deadlase to add a Physics Lecture and Discussion is 7<br>must be made using WetReg. NO ADD6 WILL BE ALLOWED AFTER THIS DATE                                                                                                    | nday, October 19, 2012 (and of Week 7). Adds                                                                                                    |           |
| STUDENTS WHO FAIL TO FILE ADROP WILL RECEIVE A GRADE OF "3R" IN THE COURSE<br>ONE QUARTER OF ATTENDANCE                                                                                                    | E AN "NR" TURNE TO A "T" OR "NP" AFTER                                                                                                    |           |
| PREREQUISITE CHECKING ON PHYSICS 1C:                                                                                                    |                                                                                                    |           |
| Students who wish to secold in Physics 'C wart other parts Physics 2 with a minimum goals of S<br>refer to http://www.toringcontex.ori.edu.physics.html for information regarding the Physics 'C                                                                                                    | f or take the Physics 'C placement stam. Heave<br>placement man.                                                                                                    |           |
| REPEAT STUDENTS                                                                                                    |                                                                                                    |           |
| NEW POLICYT                                                                                                    |                                                                                                    |           |
| You will NOT have access to Physics 2 courses you with to report when your readilated winds<br>September 21, as space prents. If your grade was between C- and D-, mod on the first day of a<br>cards). An alternative is to retain the class in Transer Session.                                                                                                    | er opens, ill your gade was an E, orașii ou<br>fans, an space prends, viz WebErg (no add                                                                                                    |           |
| USING THE WAITLENT SYSTEM: The warket system for all Physics nearests will be activated<br>October 12, 2012 (and of Weik 2). Placement on the validity does not parameter envolution in the<br>nuclear systems para must register in an approx schema using Weiklag by the anothere doedlers<br>2012 (and of Weik2) will not be added. Visit http://www.rg.usit.edu/stagtor.the anothere in the                                                                                                    | frenigh the eranitasent drop descline - Endey,<br>e rites. Wyou are unitle to add therough the<br>Students call on the variant after October 12,<br>or advancements regarding the warfart system. |           |
| DESCUSSION SECTIONS                                                                                                    |                                                                                                    |           |
| 1. The Physics Totoming Centre is available to students in Physics 2, 3 and 7. Please check <u>http:</u><br>scheduling                                                                                                    | incomplication soluted as suggest affairs for                                                                                                    |           |
| <ol> <li>Environment in lecture and discursions in required. Most vectors fill to capacity so students sh<br/>sady as penaltic using WebReg. See above for information on how to add deep a discussion or</li> </ol>                                                                                                    | mild plan their schedules confully and exect as<br>ction.                                                                                                    |           |
| 3. Attendance in your assigned discussion section is MANDATORY throughout the quarter Newlor do not attend their assigned sections.                                                                                                    | e quezes or mans will be graded for students                                                                                                    |           |
| LABORATORY SECTIONS                                                                                                    |                                                                                                    |           |
| <ol> <li>Voteraris Day will be observed on Monday, November 12, 2012 Physics R.C. 7LC &amp; 32A and<br/>fortunity, November 17 at the regularly reliefuled time.</li> </ol>                                                                                                    | tests with Monday sections will next an                                                                                                    |           |
| * Mant sections (II to concept) as analysis, then it due that a shadd its could be and section                                                                                                    | only as notably some WebBar, has shown for                                                                                                    |           |

Read the Department Comments for department add/drop dates, policies, restrictions, and dates

# Prerequisites & Course Restriction Codes

| Physics         | 3A    | . 1 | BASIC PH            | YSICS I (P    | rerequisites)  |                            |     |     |    |     |     |         |           |     |         |
|-----------------|-------|-----|---------------------|---------------|----------------|----------------------------|-----|-----|----|-----|-----|---------|-----------|-----|---------|
| Code Typ        | e Sec | Un  | its Instructor      | Time          | Place          | Final                      | Max | Lar | WL | Req | Ner | Rate    | Textbooks | Web | Status  |
| 47100 Las       | A     | 4   | WU,R                | MAT 3         | PILH 100       | Moe, Dec 10, 4:00-6:00pes  | 405 | 371 | 4  | 455 | 41  | A and M | Becksters |     | NewOnly |
| 47101 <u>Di</u> | AL    | 0   | WU, R.<br>STAFF     | Ti 100-1      | 107 100P       |                            | 40  | 5   |    |     | 4   | A and M | Bookators |     | OPEN    |
| 47102 <u>Di</u> | A2    | 4   | WU, R.<br>STAFF     | Tr 97         | HICP 100P      |                            | /   |     |    |     | 4   | A and M | Beckstore |     | NewOnly |
| 47103 <u>Du</u> | A3    | 0   | WU, R.<br>STAFF     | Te            | HICE 100P      |                            |     | 57  | 0  | 39  | 4   | A       | Beekstore |     | NewOnly |
| 47104 <u>Di</u> | AA    | 0   | WU, R.<br>STAFF     | -11-50        | HICF 100P      |                            | 41  | 41  | 2  | 45  | 4   | A and M | Beekstore |     | Waith   |
| 47105 <u>Di</u> | AS    | 0   | WU, R.<br>STAFF     | 2:00-12:50p   | HUCF 100P      |                            | 40  | 36  | 1  | 40  | 4   | A and M | Bookatore |     | NewOnly |
| 47106 🖄         | A6    | 0   | WU, 5<br>STAY       | 100-150p      | HICF 100P      |                            | :43 | 57  | 0  | 37  | 4   | A and M | Beekatora |     | NewOnly |
| 47107 Di        | Å7    | 0   | 1                   | Ts 2:00-2:50p | HICF 100P      |                            | 40  | 36  | 1  | 39  | 4   | A and M | Becksteen |     | NewOnly |
| 47108 Di        | 28    | •   |                     | To 3:00-3:50p | RELIG:         |                            | 41  | \$7 | 0  | 40  | 4   | A and M | Bookatora |     | NewOnly |
| 47109 []        | A9    | 0   | A. IT               | To 4:00-4:50p | HICE LOON      |                            | 40  | 38  | 0  | 36  | 4   | A and M | Beckatore |     | NewOnly |
| 47110 Dis       | AIG   | -   | U, R.<br>STAFF      | Tu 3:00-5:50p | <u>816 108</u> |                            | 40  | 36  | 0  | 35  | 4   | A and M | Becksters |     | NewOnly |
| 47150 Les       | в     | 4   | KIRKBY, A.          | ToTh 1230-15  | op HELH 100A   | Fri, Dec 14, 10:30-12:30pm | 344 | 336 | 8  | 575 | 34  | A and M | Beckstore |     | NewOuly |
| 47131 <u>Di</u> | Bi    | 0   | KIRKBY, A<br>STAFF  | W 8:00-8:50   | HICF LOOP      |                            | 43  | 35  | 0  | 35  | 4   | A and M | Beckators |     | OPEN    |
| 47132 <u>Di</u> | 82    | 0   | KIRKBY, A.<br>STAFF | W 9:00-9:50   | HICF 100P      |                            | 43  | 43  | -  | 43  | 4   | A and M | Beckstore |     | Wart    |
| 47153 Di        | B3    | 0   | KIEKBY, A.          | W 10:00-10:50 | HICF 100P      |                            | 43  | 43  | 0  | 48  | 4   | A and M | Bookators |     | Wait    |

Check course for any prerequisites or restrictions. Click on Prerequisites for any requirements. Explanation of Course Restriction Codes can be Found here: http://www.reg.uci.edu/enrollment/restrict\_codes.html

## **Reading the Course**

| Code   | Type | Sec | Units | Instructor          | Time             | Place         | Final                      | Max | Enr | WL | Req | Nor | Rstr            | Textbooks | Web | Status  |
|--------|------|-----|-------|---------------------|------------------|---------------|----------------------------|-----|-----|----|-----|-----|-----------------|-----------|-----|---------|
| \$7100 | Lec  | 1   | 4     | WU, R.              | MWF 3:00-3:50p   | PSLH 100      | Mon, Dec 10, 4:00-6:00pm   | 405 | 371 | 4  | 433 | 40  | A and M         | Bookstore |     | NewOnly |
| 27101  | Dis  | Ar  |       | WU, R.<br>STAFF     | Tu 8:00-8:50     | HICF 100P     |                            | 40  | 35  | 0  | 37  | 4   | A and M         | Bookstore |     | OPEN    |
| 47102  | Dis  | A2  | 0     | WU, R.<br>STAFF     | Tu 9:00-9:50     | HICF 100P     |                            | 41  | 38  | 0  | 40  | 4   | A and M         | Bookstore |     | NewOnly |
| 47103  | Dis  | 43  |       | WU, R.<br>STAFF     | Tu 10:00-10:50   | HICF 100P     |                            | 41  | 37  | 0  | 39  | 4   | A and M         | Bookstore |     | NewOnly |
| 47104  | Dia  | A4  | 0     | WU, R.<br>STAFF     | Tu 11:00-11:50   | HICF 100P     |                            | 41  | 41  | 2  | 45  | 4   | A and M         | Bookstors |     | Waitl   |
| 47105  | Dia  | A5  | 0     | WU, R.<br>STAFF     | Tu 12:00-12:50p  | HICF 100P     |                            | 40  | 36  | 1  | 40  | 4   | A and M         | Bookstore |     | NewOnly |
| 47106  | Dia  | A6  | 0     | WU, R.<br>STAFF     | Tu 1:00-1:50p    | HICF 100P     |                            | 41  | 37  | 0  | 37  | 4   | A and M         | Bookstore |     | NewOnly |
| 47107  | Dia  | A7  | 0     | WU, R.<br>STAFF     | Tu 2:00-2:50p    | HICF 100P     |                            | 40  | 36  | 1  | 39  | 4   | A and M         | Bookstore |     | NewOnly |
| 47108  | Dia  | AS  | 0     | WU, R.<br>STAFF     | Tu 3:00-3:50p    | <u>RH 108</u> |                            | 41  | 37  | 0  | 40  | 4   | A and M         | Bookstore |     | NewOnly |
| 47109  | Dia  | A9  | 0     | WU, R.<br>STAFF     | To 4:00-4:50p    | HICF 100N     |                            | 40  | 38  | 0  | 36  | 4   | A and M         | Bookatore |     | NewOnly |
| 47110  | Dia  | A10 | 0     | WU, R.<br>STAFF     | Tu 5:00-5:50p    | <u>RH 108</u> |                            | 40  | 36  | 0  | 35  | 4   | A and M         | Bookstore |     | NewOnly |
| 47130  | Lec  | В   | 4     | KIRKBY, A.          | TuTh 12:30-1:50p | HSLH 100A     | Fri, Dec 14, 10:30-12:30pm | 344 | 336 | 8  | 373 | 34  | A and ${\rm M}$ | Bookstore |     | NewOnly |
| 47131  | Dia  | B1  | 0     | KIRKBY, A.<br>STAFF | W 8:00-8:50      | HICF 100P     |                            | 43  | 35  | 0  | 35  | 4   | A and M         | Bookstore |     | OPEN    |
| 47132  | Dia  | B2  | 0     | KIRKBY, A.<br>STAFF | W 9:00-9:50      | HICF 100P     |                            | 43  | 43  | 1  | 43  | 4   | A and M         | Bookstore |     | Waitl   |
| 47133  | Dia  | B3  | 0     | KIRKBY, A.<br>STAFF | W 10:00-10:50    | HICF 100P     |                            | 43  | 43  | 0  | 48  | 4   | A and M         | Bookstore |     | Waitl   |

You can view course descriptions in the course catalogue: http://www.catalogue.uci.edu/

Note any discussions/labs you need to register for along with your course

To view column definitions, go here: <u>http://websoc.reg.uci.edu/help/WebSoc-Columns.shtml</u>

# Logging into WebReg

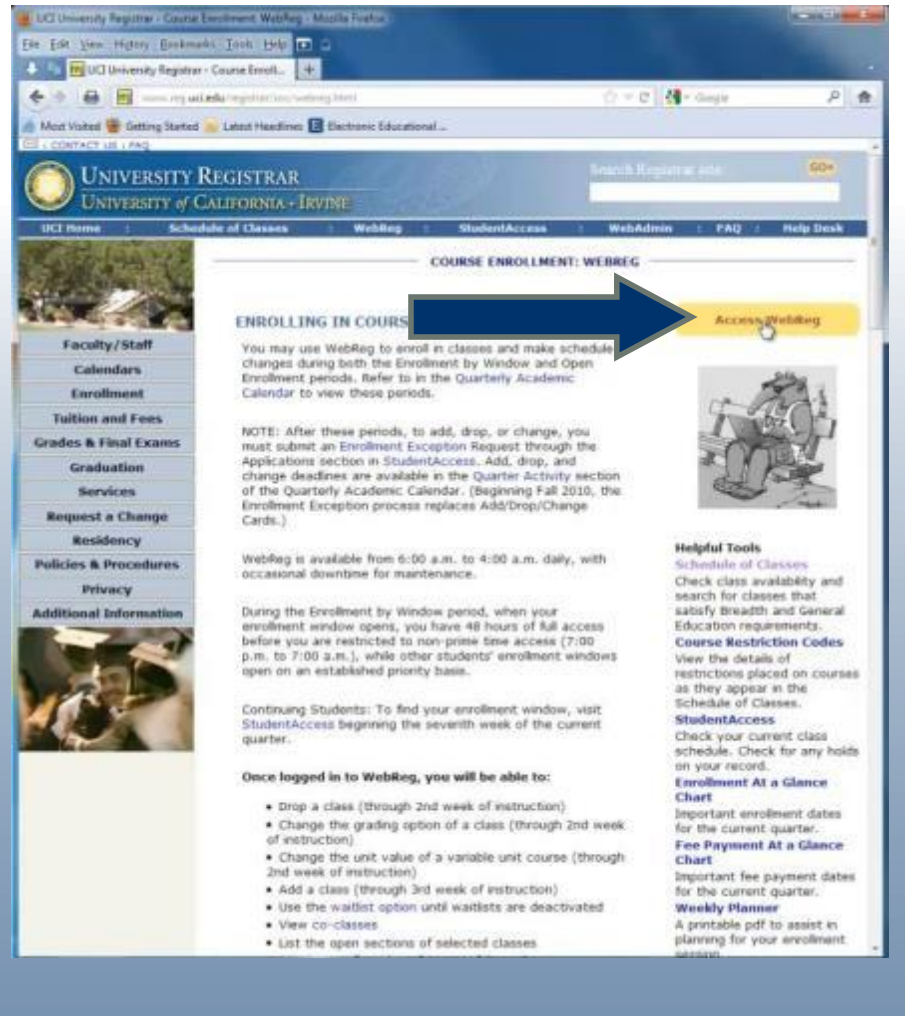

## UNIVERSITY of CALIFORNIA · IRVINE

#### **UCInetID Secure Web Login**

#### **UCInetID** Information

- Activate your UCInetID
- UCInetID Info

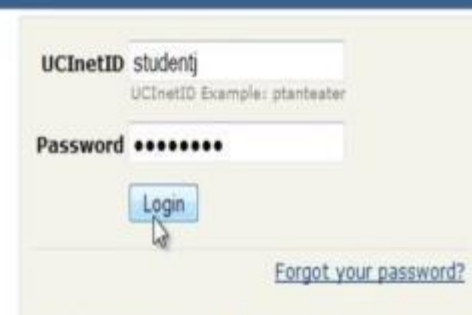

WARNING! Protect your privacy. Logout when you are done and completely exit your browser.

Powered by WebAuth, Developed by OIT.

Computing Security & Resources

Log in using your UC NetID and Password

#### Click on Access WebReg from http://www.reg.uci.edu/registrar/soc/we breg.html

# **Enrollment Window**

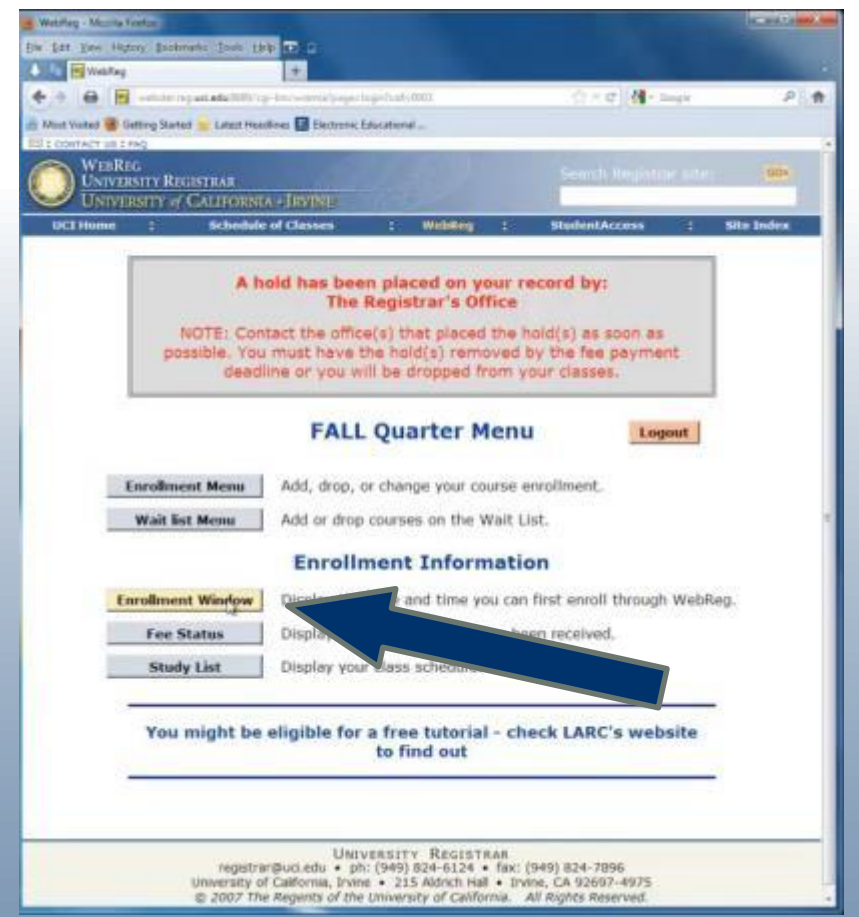

- Click on Enrollment Window to view your enrollment time
- You can log in during the 6<sup>th</sup> week to see when your enrollment window opens
- Enrollment for the following quarter typically begins during the 8<sup>th</sup> week of the quarter

# **Registering for Classes**

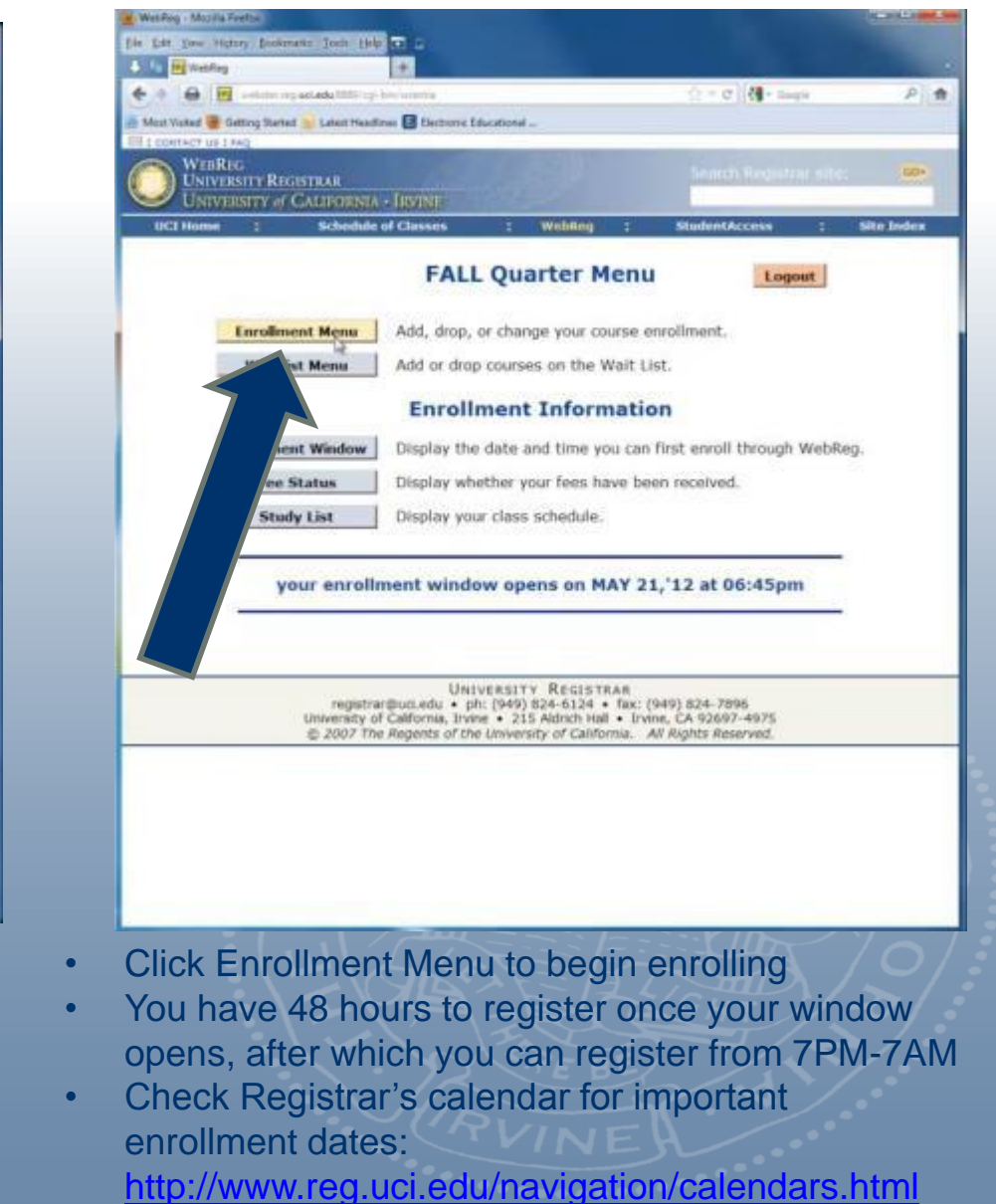

# **Adding Classes**

| CT Y C Carps                               |
|--------------------------------------------|
|                                            |
|                                            |
| Search Registrar Albe:                     |
|                                            |
| I I StudentAccess I SP                     |
|                                            |
| lenu Logout                                |
|                                            |
| Return to Main Menu                        |
|                                            |
| Reset                                      |
| 1                                          |
| Variable Units Authorization Code          |
| P/NP                                       |
|                                            |
| Option, Variable Units, Authorization Code |
|                                            |
|                                            |
|                                            |
| TRAR                                       |
| tal • Irvine, CA 92697-4975                |
| forma. All Rights Reserved.                |
|                                            |
|                                            |
|                                            |
|                                            |
| 和道                                         |

- Insert course code (found on Schedule of classes) to WebReg and Add
- Add Grade Option if needed
- Add Variable Units, if necessary (for classes whose units can vary)
- Add Authorization Code, if necessary (If needed, contact Instructor or Department)

## Waitlisting a Class

| the second second second second second second second second second second second second second second second se | retur                                    |                    |                                            |                    |                    | -          | - |
|----------------------------------------------------------------------------------------------------|------------------------------------------|--------------------|--------------------------------------------|--------------------|--------------------|------------|---|
| file Edit View High                                                                                             | ory Dockmarks Josle (                    | 19 C C             |                                            |                    |                    |            |   |
| 🕹 🕼 📑 Webfieg                                                                                                   |                                          | +                  |                                            |                    |                    |            | 2 |
| 4 · · ·                                                                                                    | which ing us edulted                     | tgi lim/alamia     |                                            | 10.4               | C   dangie         | P          |   |
| Most Visited 🛞 Ge                                                                                               | etting Started 😹 Latert He               | adleres 🖬 Electron | ic Educational                             |                    |                    |            |   |
| ED : CONTACT US 1 A                                                                                             | 49.                                      | _                  |                                            | _                  |                    |            | _ |
|                                                                                                    | g<br>sity Registrar<br>1517y of Callforn | IA - IRVINE        |                                            | Sen                | ch Registrar site: | 60+        |   |
| UCI Home                                                                                                    | : Schedu                                 | ile of Classes     | : Webling                                  | : Studen           | IAccess ‡          | Site Index |   |
|                                                                                                    | Request                                  | Course Code        | en lo Wan Ost Menu<br>Rese<br>control Rese | Variable Units     | Authorization Code | 1          |   |
|                                                                                                    | O Add                                    |                    | t, 2=P/NP                                  |                    |                    |            |   |
|                                                                                                    | Change                                   |                    | A CONTRACTOR OF                            | Common of the      |                    |            |   |
|                                                                                                    | Change<br>Drop<br>List Open Section      | is The             | ade Option                                 | n, Variable Units, | Authorization Code |            |   |

If you attempt to enroll in a class that is full but has an active waitlist, click on "Go to Waist List Menu" and put yourself on the waitlist

WebFieg - Musils First ALC: NO. 7. OCTOBER Ge [dt Yess Higtory Backmarks Jools Help 🖬 . Webfing 17 T C 4 - Saute P 1 adapter or page and a Dilling or benchmarrow Getting Stated 🛸 Letest Headlines 🔝 Electronic Educational . WERREG 60+ UNIVERSITY REGISTRAR Schedule of Classes ICI Home StudentAcces Site Index Wait List Menu Logout Show Wait List Go to Enrollment Menu Return to Main Menu Send Request Reset Course Code Grade Option Variable Units Wait List Add 1=Grade, 2=P/NP Wait List Drop UNIVERSITY REGISTRAR registrar@uci.edu • ph: (949) 824-6124 • fax: (949) 824-7896 University of California, Irvine • 215 Aldrich Hall • Irvine, CA 92697-4975 © 2007 The Regents of the University of California. All Rights Reserved.

If space becomes available and you are next on the waitlist, you will be added to the class and an email will be sent to you.

\*Waitlisted courses count against your total registered unit count, so although you may be registered for less than 18, your waitlisted course units count

# **Adding/Dropping Classes on WebReg**

| 😸 WebReg - Mozilla I    | Firefox                                   |                        |                       |                    |                    |            |
|-------------------------|-------------------------------------------|------------------------|-----------------------|--------------------|--------------------|------------|
| file fidt gine Hig      | tory Bookmarks Jonh                       | Help C C               |                       |                    |                    |            |
| 🕒 🥼 🔣 WebReg            | 1                                         | ÷                      |                       |                    |                    |            |
| 4 · 0 0                 | writine reguetedu illi                    | B'ogi binfwamia        |                       | St *               | C 🛃 - Gaugie       | P 🏦        |
| A Most Voited 🐻 🕻       | letting Started 📄 Latest I                | Headlines 💽 Electronic | Educational           |                    |                    |            |
| EII : CONTACT US I      | FAQ                                       |                        |                       |                    |                    |            |
| WEBRI<br>UNIVE<br>UNIVE | eg<br>rsity Registrar<br>rsity of Callfor | NIA - IRVINE           |                       | Sea                | ch Registrar site  | 60+        |
| UCI Home                | : Sche                                    | dule of Classes        | : WebReg              | : Studen           | tAccess :          | Site Index |
| ſ                       | Request                                   | Sen<br>Course Code     | d Request Res         | et Variable Units  | Authorization Code | 3          |
|                         | O Add<br>O Change                         |                        | 1=Grade, 2=P/NP       |                    |                    |            |
|                         | O Drop<br>O List Open Sector              | ins                    | Optional: Grade Optio | n, Variable Units, | Authorization Code |            |
|                         |                                           |                        | Usaanu Dearcea        |                    |                    |            |

registrar@uci.edu • ph: [949] 824-6124 • fax: [949] 824-7896 University of California, Irvine • 215 Aldrich Hal • Irvine, CA 92697-4975 © 2007 The Regents of the University of California. All Rights Reserved.

- You may add, drop, or change units or grading options on WebReg through 5PM Friday of the <u>second week</u> of instruction
- After 5PM of the second week, for any adds, drops or changes, use enrollment exceptions found on your <u>Student Access</u>, Applications section

# **Dropping a Course or Changing Units/Grading**

| 😸 WebReg - Mozilla Firefox                            |                                     |                                      |              |
|-------------------------------------------------------|-------------------------------------|--------------------------------------|--------------|
| Elle Edit York Hiptory Bookmarks Tools Help 🖬         |                                     |                                      |              |
| Connecting. +                                         |                                     |                                      |              |
| 🔶 🕈 🔒 🔯 weltuter reg uci edu 8889/cgi-bin/we          | nie                                 | 🟫 🕆 🗙 🚺 • Geogle                     | ۹ م          |
| A Most Visited 🛞 Getting Started 🔛 Latest Headlines 🖬 | Electronic Educational              |                                      |              |
| WEBREG                                                | State of the second                 |                                      | -            |
| UNIVERSITY REGISTRAR                                  |                                     | Search Registrar a                   | ates 60*     |
| UNIVERSITY of CALIFORNIA - IRV                        | NE                                  | · Charlest Accord                    | · Cite Index |
| UCI Home : Schedule of Cla                            | sses : webkey                       | : StudentAccess                      | : Site Index |
|                                                       | Enrollment Mer                      | 1U Logout                            | 1            |
|                                                       |                                     |                                      |              |
| Show Study List                                       | Go to Wait List Menu                | Return to Main Menu                  |              |
|                                                       |                                     |                                      |              |
|                                                       | Send Request Res                    | iet                                  |              |
|                                                       |                                     |                                      |              |
| Request Cours                                         | e Code Grade Option                 | Variable Units Authorization         | Code         |
| Add                                                   | 1=Grade, 2=P/NP                     |                                      |              |
| Change                                                |                                     |                                      | _            |
| © List Open Sections 202                              | 00 Optional: Grade Optio            | on, Variable Units, Authorization Co | ode          |
|                                                       |                                     |                                      |              |
|                                                       |                                     |                                      |              |
| You ha                                                | ave SUCCESSFULLY                    | DROPPED                              |              |
|                                                       |                                     |                                      |              |
| Crse Crse                                             | Sed Grd                             | Mine Mide B                          | 2222         |
| code bept Num Typ                                     | Num Onts Opt Days                   | Time Blog N                          | oom          |
| 20204 ART HIS 40A DIS                                 | 4 0.0 GR M                          | 12:00-12:50 HH 2                     | 54           |
|                                                       |                                     |                                      |              |
|                                                       |                                     |                                      |              |
|                                                       |                                     |                                      |              |
| redistrarilluri                                       | UNIVERSITY REGISTRA                 | R<br>fax: (949) 824-7896             |              |
| University of Califo                                  | mia, Irvine • 215 Aldrich Hall •    | Irvine, CA 92697-4975                |              |
| © 2007 The Rege                                       | into on the University of Californi | in An Anyons Reserved.               |              |

To drop a course, follow the same steps as adding a course, except add the course code under the "drop" box, and click "send request"

To change units or the grade option, add the course code under the request box and click "change", then note the unit or grade option change

# **View your Classes**

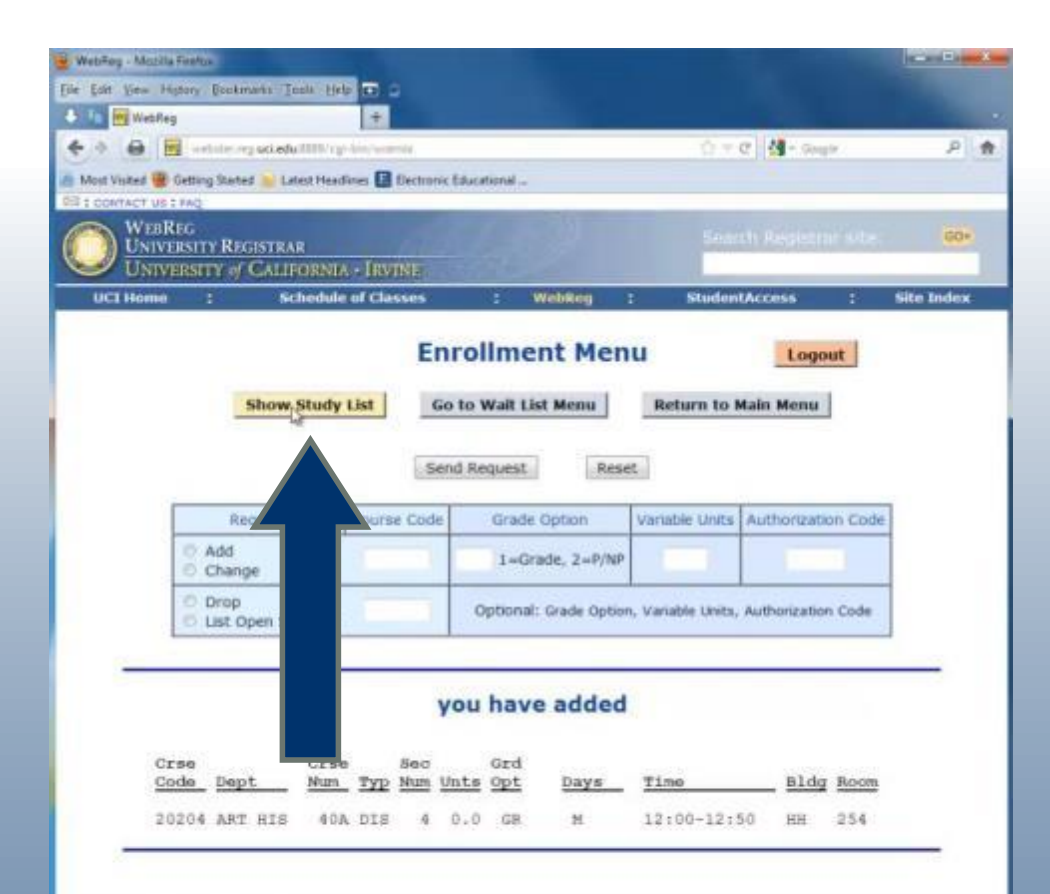

UNIVERSITY REGISTRAR registrar@uci.edu • ph; (949) 824-6124 • fax: (949) 824-7896 University of California, Irvine, CA 92697-4975 © 2007 The Regents of the University of California. All Rights Reserved. Click "Show Study List" to view the classes in which you're enrolled in

"you have added" = successful add

"you have dropped" = successful drop

"you have tentatively added" = you need to add a co-course (such as a lab or discussion) to complete the add

"you have changed" = successful change of grade option/ or units

# You Have Successfully Registered for Classes!

| WebReg - Mozilla Fi       | retor                       |                                                                                            |                                                                                                    |                                                               |                                                                                                    | - 0 - 2  |
|---------------------------|-----------------------------|--------------------------------------------------------------------------------------------|----------------------------------------------------------------------------------------------------|---------------------------------------------------------------|----------------------------------------------------------------------------------------------------|----------|
| Elle Edit View High       | bry Bookm                   | ets Joals Help 🖬 🖌                                                                         |                                                                                                    |                                                               |                                                                                                    |          |
| 🛃 🖿 🐻 WebReg              |                             | +                                                                                          |                                                                                                    |                                                               |                                                                                                    |          |
| 4 · 0 0                   | websites req                | usi.edu IIIIS/rgi-bm/warria                                                                |                                                                                                    | 1 + C 4 - 0                                                   | ioogrie                                                                                                    | P 🕈      |
| A Most Visited 👹 Ge       | tting Started               | 📷 Latest Headlines 🔝 Electronic E                                                          | ducational                                                                                                |                                                               |                                                                                                    |          |
| EI : CONTACT US 17        | AQ                          |                                                                                            |                                                                                                    |                                                               |                                                                                                    |          |
| WEBRD<br>UNIVER<br>UNIVER | G<br>SITY REG<br>ISITY of ( | ISTRAR<br>CALIFORNIA - IRVINE                                                              |                                                                                                    | Search Regis                                                  | trar site:                                                                                                    | 60+      |
| UCI Home                  | 1.8.                        | Schedule of Classes                                                                        | : WebReg :                                                                                                | StudentAccess                                                 | : 51                                                                                                    | te Index |
|                           |                             |                                                                                            |                                                                                                    |                                                               | Web                                                                                                    | Reg      |
|                           |                             | You are lo                                                                                 | ogged out.                                                                                                | 2                                                             | To enroll in classes:<br>• Click *Access<br>WebReg* button<br>below.<br>• Then log in by<br>entering your UCInetI<br>and password. |          |
|                           | Mail                        | e fans have have as                                                                        | and has the Coast                                                                                         | ince Office for                                               | Access                                                                                                    | WebReg   |
|                           | 100                         | r rees have been ree                                                                       | FALL '12                                                                                                  | ners office for                                               |                                                                                                    |          |
|                           |                             | UNI<br>registrar@uci.edu • p<br>University of California, Irvi<br>© 2007 The Regents of th | IVERSITY REGISTRAR<br>h: (949) 824-6124 · fax<br>ne • 215 Aldrich Hall • I<br>e University of California. | (949) 824-7896<br>vine, CA 92697-4975<br>All Rights Reserved. |                                                                                                    |          |
|                           |                             |                                                                                            |                                                                                                    |                                                               |                                                                                                    |          |

You can log onto WebReg or StudentAccess using your UCInetID and password at any time to confirm any changes, such as classroom or time, on your study list.

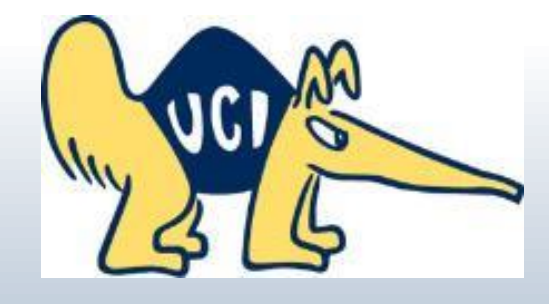